## **Creating an Expense Report**

Expense Reports will only be completed when a full-time employee is requesting reimbursement related to overnight travel. The report should list <u>all</u> trip expenses, including expenses charged to a Pcard. An Expense Report cannot be completed without a corresponding, fully approved Pre-Approval Report. -hand corner of the Expense s

|                                  | Expenses | 1 21  | + Create |  |
|----------------------------------|----------|-------|----------|--|
| ort Header will pop-up. Click or | 9        | 0     | 0        |  |
|                                  | Draft    | Retur |          |  |

wn menu and select the corresponding Pre-Approval Report.

|--|--|

the bottom right of the page to import the data from the Preense Report.

and Return dates then SAVE.

annot be processed automatically and will need to have the data violation sign next to the line item.

| Wed<br>03/14/2018 | Per Diem Wizard  | 69.00<br>USD         | 69.00  | ~                 |
|-------------------|------------------|----------------------|--------|-------------------|
| Thu<br>03/15/2018 | P Parking        | 165.00<br>USD        | 165.00 |                   |
| Thu<br>03/15/2018 | Registration Fee | 650.00<br>USD        | 650.00 | <b>A</b>          |
| 1 10<br>03/1      | sourie 🚊 Sûn 🖕   | (24) 7,380<br>(18) 0 | 273    | 90 - <sup>1</sup> |

7) Click on each line item and the expense will pop-up on the right-hand side of your screen. It is required that you click "Edit", verify all information, edit as needed, and resave the line item to run appropriate compliance.